# 

FCC Regulations:

15.19(a)(3): This device complies with part 15 of the FCC Rules. Operation is subject to the following two conditions: (1) This device may not cause harmful interference, and (2) this device must accept any interference received, including interference that may cause undesired operation.

NOTE: This equipment has been tested and found to comply with the limits for a Class B digital device, pursuant to part 15 of the FCC Rules. These limits are designed to provide reasonable protection against harmful interference in a residential installation.

Interference in a residential installation. This equipment generates, uses and can radiate radio frequency energy and, if not installed and used in accordance with the instructions, may cause harmful interference to radio communications. However, there is no guarantee that interference will not occur in a particular installation. If this equipment does cause harmful interference to radio or television reception, which can be determined by turning the equipment off and on, the user is encouraged to try to correct the interference by one or more of the following measures: — Recrient or relocate the receiving antenna. — Increase the separation between the equipment and receiver. — Connect the dealer or an experienced radio/ TV technician for help.

-Consult the dealer or an experienced radio/ TV technician for help.

15.19(a)(3):

#### Declaration of Conformity

We, Green Packet Berhad, Taiwan, Address: 6F., No. 21, Lane 583, Rueiguang Rd., Neihu District, Taipei City, Taiwan (R.O.C.) Declare under our own responsibility that the product: Model: UT-350 Intended use: WiMAX USB Dongle

Complies with the essential requirem ots of Article 3 of the B&TTE 1999/5/EC Directive if used for its intended use and that the following 1993/SEC Directive, It used for its intended use and until title runcwing standards have been applied: 1.Health (Article 3.1(a) of the R&TTE Directive) ■ EN 82811: 2008 AND IN ACCORDANCE WITH THE PROCEDURE GIVEN IN STANDARD EN 82209-2:2010. 2. Safaty (Article 3.1(a) of the R&TTE Directive) Applied Standard(s): ■ EN 80550-1:2006+A11:2009 3. Electromagnetic compatibility

Electromagnetic compatibility (Article 3.1 (b) of the R&TTE Directive) Applied Standard(s): EN 301 489-1 V1.8.1 (2008-04), AND EN 301 489-17 V2.1.1 (2009-05).

 Radio frequency spectrum usage (Article 3.2 of the R&TTE Directive) EN 302 623 V1.1.1 EMC Directive (2004/1

4/108 /EC) Applied Standard(s): EN 55024: 1998/A1: 2001/A2:2003.

All the reports of the applied standards have the Positive Opinion of Notified Body: PHONEIX TESTLAB, Königswinkel 10 D-32825 Blomberg, Germany

Identification mark: 0700 (Notified Body) CE The technical documentation relevant to the above equipment will be held at: Green Packet Berhad, Taiwan 6F, No. 21, Lane 583, Rueiguang Rd., Neihu District, Taipei City, Taiwan (R.O.C.)

## Flip out USB Connector

Flip out the USB connector and insert you USB dongle into the computer via the USB port as shown above. How to Change the Front Panel Step 1 With the USB connector flipped out. remove the front panel from Spot 2. Step 2 Place another front panel at Spot 1, and gently press the panel until the click is heard.

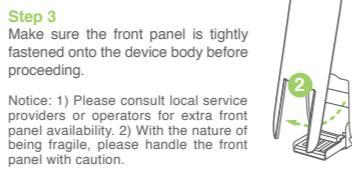

€€ 0700 processor to LISB interfaces Note:Users have to use the connec with USB 2.0 version or higher.

XXX.XXXXX.XXX

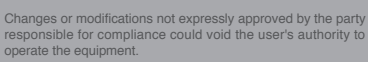

# Software Upgrade

**Device Indication** The device has a two-color LED, on the

front side, to indicating the operating status of the device. The LED indicator helps to determine the power status, connectivity, and operations of the device.

Once the device is connected to the laptop

prompted with the AutoPlay dialog box.

When seeing the Software License Agreement, please

select "I accept the terms in the license agreement." Then, click "Next" to continue.

Select the setup type you need and click "Next" to

It may take a few of minutes to the installation process

Software Installation

Step 1

Step 2

Step 3

Step 4

to complete

Step 5

Step 6

begin installation

Step 1 From the "Menu," select "Check for Updates."

Step 2

Users can double click the icon to get started.

Click "Yes," and then click "Next" to start software updating. Step 3

When "Setup-My Program" dialogue is displayed, users may choose a different to install the software upgrade. Otherwise, the default directory will be used.

Then, click "Next" to proceed. Step 4 Users can click "Finish" when "Completing My Program Setup Wizard" is displayed.

Notice: Green Packet will be launching over-the-air device software service in near future. Please consult local distributors or service operators or visit Green Packet website frequently to receive the update-to-date information.

# Troubleshooting

Q1: LED does not light up when the device is connected

to the Laptop/PC - Check the USB port to make sure the USB dongle is securely connected to the laptop. Or, use another USB

port and try again. Q2: LED does not blink when the device is connected

to the Intouch Connection Manager. - When the device is connected to the laptop/PC for the

first time, the Intouch Connection Manager will be installed. By then, the LED should blink in RED; if not, please contact local distributors or service operators.

O3: Auto-installation does not work when the device is connected to the laptop/PC for the first time. - Make sure the auto-run feature is not disabled from the laptop/PC. Alternatively, locate the WiMAX

#### RF Exposure Information (SAR)

This de radio wa the emi by the F ce meets the government's requirements for expo es. This device is designed and manufactured not to sion limits for exposure to radio frequency (RE) ene exposure standard for wireless mobile devices employs a unit of surement known as the Specific Absorption Rate, or SAR. The limit set by the FCC is 1.6Wkg. "Tests for SAR are conducted g standard operating positions accepted by the FCC with the certransmitting at its highest certified power level in all tested ency bands. Although the SAR is determined at the highest de power level, the actual SAR level of the device while operating

The highest SAR value for the device as i tested for use when worn on the body, as d is 0.915 W/kg. (Body-worn measurements of depending upon available accessories an

### LED Status Description

.

Red / On - Power ON Red / Blinking - Detecting signal/whether the device is out of WiMAX service Blue / On - WiMAX detected Blue / Blinking - Connected to WiMAX / Transmitting or receiving data

If your WiMAX Connection Manager does launched automatically, go to /PC, the Auto-Installation program will start running. If users are operating on Windows 7, please select the "Run SetupLoader.exe" to proceed when being

Start > All Programs > WiMAX Connection Manager > WiMAX or double-click the WiMAX Connection Manager icon on the desktop.

If the WCM has been minimized to the system tray, click on the icon to restore it.

WiMAX Connection Manager User Interface

#### Connect / Disconnect 2. Click the Menu to display the WCM functions

. Setting: Click this option to see configurations . About: Click this option to see the information on WCM in

5. Check for Updates: Click this option to check for software update.

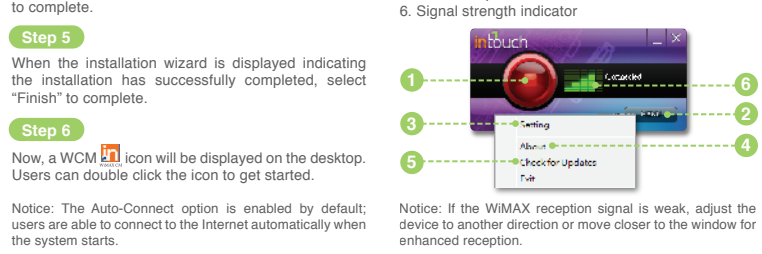

Notice: If the WiMAX reception signal is weak, adjust the device to another direction or move closer to the window for enhanced reception.

installation file at "WiMAX CD" from "My Computer." Double-click the file to proceed with the installation process.

04. Unable to connect to the WiMAX network or Internet with the device being securely connected to the laptop/PC.

- Check the signal strength to make sure it is still within the WiMAX service coverage. Also, ensure the Intouch Connection Manager is properly started. If the problem still persists, please contact local distributors or service operators.

# Device Safety Notice

 The operating temperature is 0°C~40°C; do not store the device in extremely high or cold temperature. High temperatures can shorten the life of electronic devices, damage batteries, and warp or melt certain plastics parts. When the device has been warmed up to its normal temperature from code temperatures, moisture can form insides the devices and damage electronic device the temperature of the temperatures of the temperatures of the temperatures of the temperature of the temperatures of the temperatures of the temperature of the temperature of the temperatures of the temperatures of temperatures of temperatures of tem circuit boards.

- Always keep the device dry. Precipitation, humidity, and all types of liquids or moisture contain the minerals that corrode electronic circuits.

- The device and any of its accessories should be kept away from children

- Do not use or store the device in dusty, dirty areas. Its

- Do not attempt to open the device other than as instructed in this guide.

- Do not drop, knock, or shake the device. Rough handing can break internal circuit boards and fine mechanics.

- Do not use any chemicals, cleaning solvents, or strong detergents to clean the device. Only use soft, clean and dry cloth to clean the device surface.

- Be sure to update the device software at regular basis for optimized perfor

This device is compliance with SAR for general population /unc exposure limits in ANSI/IEEE C95.1-1999 and had been accordance with the measurement in OET Bulletin 65 Supplement C.

For body worn operation, this device has been te FCC RF exposure guidelines for use with an acce no metal and the positions the handset a minim the body. Use of other accessories may not ensu FCC RF exposure guidelings.

This is because the device is designed to operate at multiple power levels so as to use only the poser required to reach the network. In general, the closer you are to a wireless base station antenna, the lower the power output.

nere may be differences between the SAR levels of various and at various positions, they all meet the government

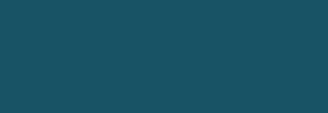